New York State Education Department Office of Information and Reporting Services (IRS)

## IRS Data Exchange (IDEx) Guidance for LEAs & BOCES

Go to the NYSED Application Business Portal at https://portal.nysed.gov

Log in and click on the <u>IRS Data Exchange</u> link.

| NYSED Home Portal Home                                                                                                    | ا Change Your Password I € Log Out                |
|----------------------------------------------------------------------------------------------------|---------------------------------------------------|
| New York State<br>EDUCATION DEPARTMENT<br>Knowledge > Skill > Opportunity                                                 | Application Business Portal                       |
|                                                                                                    |                                                   |
|                                                                                                    |                                                   |
| ሔ My Applications                                                                                                    |                                                   |
| BEDS-IMF-School Safety     Dependence     BEDS-IMF-School Safety     Dependence     BEDS-IMF-School Safety     Dependence |                                                   |
| % Public Links                                                                                                    | 🚠 Other Applications                              |
| > Approved Preschool Special Education Programs Site Search                                                               | > Child Nutrition Knowledge Center (CN)           |
| > Inventory of Registered Programs                                                                                        | > Impartial Hearing Reporting System (IHRS)       |
| > Look Up Postal Zip Codes                                                                                                | > Rate Setting Unit (RSU)                         |
| > NYSED Public web site                                                                                                   | > System to Track and Account for Children (STAC) |
| > Professional License Online Verification Searches                                                                       | > Teacher's Certification (TEACH)                 |
| > SEDREF Query                                                                                                    | > Teacher Access and Authorization                |
| > Teacher Certification Help                                                                                              |                                                   |

You will see a list of "Data Collections" assigned to the LEA along with submission staus and due dates. In this case we are using the *TSDL and Staff Assignment Verification Report* as an example. Click on the desired data collection to be completed.

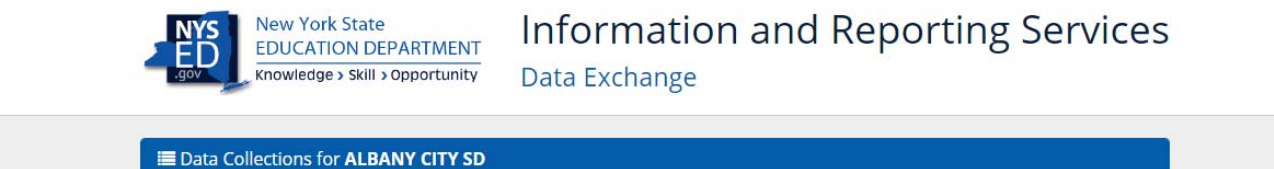

|                 | ■ Data Collections for ALBANY CITY SD         |    |                 |           |        |    |              |    |
|-----------------|-----------------------------------------------|----|-----------------|-----------|--------|----|--------------|----|
|                 | Show 10 • entries Search:                     |    |                 |           |        |    |              |    |
| $ \rightarrow $ | Data Collection                               | ļł | Collection Year | Due Date  | Status | 11 | Last Updated | 11 |
|                 | TSDL and Staff Assignment Verification Report |    | 2016-2017       | 6/30/2017 |        |    |              |    |

## Complete the required fields and click "Save".

|                                                                                                    | ew York State<br>DUCATION DEPARTMEN<br>Dwiedge > Skill > Opportunity                                                                                                    | Information and F       Data Exchange                                                                                                    | Reporting Service:                                                                                                    |
|----------------------------------------------------------------------------------------------------|----------------------------------------------------------------------------------------------------|----------------------------------------------------------------------------------------------------|----------------------------------------------------------------------------------------------------|
| SDL and S                                                                                                    | taff Assignment                                                                                                    | Verification Report                                                                                                    | Return to Data Exchange                                                                                                    |
| 016-2017                                                                                                    |                                                                                                    |                                                                                                    |                                                                                                    |
| or ALBANY CITY                                                                                                    | SD                                                                                                    |                                                                                                    |                                                                                                    |
| TSDL and Staff A                                                                                                    | ssignment Verification Repo                                                                                                    | rt                                                                                                    |                                                                                                    |
| Statement of Cer<br>System (SIRS)                                                                                                    | rtification of Teacher Studen                                                                                                    | t Data Linkage and Staff Assignment Verification Re                                                                                                    | ports in the Student Information Repository                                                                                                    |
| I have reviewed to<br>were generated and<br>and understand<br>be used to gener<br>principals of buil<br>submitted by m<br>purposes.                               | the SIRS -315 Teacher Stude<br>with data pulled from the N <sup>1</sup><br>these data will be used to ge<br>ate State - provided growth<br>dings with all grades 9 - 12.<br>py district/BOCES/charter s                                           | nt Data Linkage and SIRS - 318 Staff Assignment Ver<br>/SED Student Information Repository System. I have<br>enerate State - provided growth scores for grades 4<br>scores for schools and principals of buildings with a<br>I also understand data within these reports, inclu<br>school to SIRS as of June 3, 2016 and will be used | rification Reports. I understand the reports<br>e reviewed this information for accuracy<br>- 8 ELA and math teachers. They will also<br>at least one of grades 4 - 8 and schools and<br>uding the data listed below, were<br>for teacher/principal evaluation |
| <ul> <li>Student wi</li> <li>English Lat</li> <li>Economica</li> <li>Teacher-st<br/>http://www</li> <li>Teacher-st<br/>my Studen</li> <li>All principa</li> </ul> | th disability indicator<br>nguage Learner indicator<br>Illy Disadvantaged indicator<br>udent linkage start and end<br>v.p12.nysed.gov/irs/courseC<br>udent course records includ<br>It Management System) for g<br>al data reported in Staff Assi | dates for grades 4-8 course codes listed on our NYS<br>atalog/home.html<br>ing: enrollment linkage duration and attendance lin<br>grades 4- 8 ELA and math courses<br>gnment records                                                                                                    | SED Course Catalog web page at:<br>Nkage duration calculations (produced by                                                                                                    |
| * SIRS - 315 Tea                                                                                                    | cher Student Data Linkage                                                                                                    | (TSDL) Verification Report                                                                                                    |                                                                                                    |
| I certify the ad                                                                                                    | curacy of the data in this re                                                                                                    | port for my entity.                                                                                                    |                                                                                                    |
| My data cann                                                                                                    | ot be certified as accurate, b                                                                                                    | out I understand that the deadline for making correc                                                                                                    | ctions has passed.                                                                                                    |
| * SIRS - 318 Staf                                                                                                    | f Assignment Verification                                                                                                    | Report (Principal data only)                                                                                                    |                                                                                                    |
| I certify the ad                                                                                                    | curacy of the data in this re                                                                                                    | port for my entity.                                                                                                    |                                                                                                    |
| My data cann                                                                                                    | ot be certified as accurate, b                                                                                                    | out I understand that the deadline for making correc                                                                                                    | ctions has passed.                                                                                                    |
| * Name of Certi                                                                                                    | ifying Official:                                                                                                    |                                                                                                    |                                                                                                    |
| * Title of Certify                                                                                                    | ving Official:                                                                                                    |                                                                                                    |                                                                                                    |
| District Super                                                                                                    | intendent                                                                                                    |                                                                                                    |                                                                                                    |
| Charter Schoo                                                                                                    | ol Leader                                                                                                    |                                                                                                    |                                                                                                    |
| Other Chief S                                                                                                    | chool Officer                                                                                                    |                                                                                                    |                                                                                                    |
|                                                                                                    |                                                                                                    |                                                                                                    |                                                                                                    |
|                                                                                                    |                                                                                                    |                                                                                                    |                                                                                                    |
|                                                                                                    |                                                                                                    |                                                                                                    |                                                                                                    |
|                                                                                                    |                                                                                                    |                                                                                                    | Save                                                                                                    |

You will have the opportunity to "Make Changes" before clicking "Submit" to complete your submission.

|                                                                                                    | JCATION DEPARTMENT<br>wledge > Skill > Opportunity                                                                                                    | Data Exchange                                                                                                    |                                                                                                    |
|----------------------------------------------------------------------------------------------------|----------------------------------------------------------------------------------------------------|----------------------------------------------------------------------------------------------------|----------------------------------------------------------------------------------------------------|
| SDL and St<br>016-2017                                                                                                    | aff Assignment V                                                                                                    | erification Report                                                                                                    | Make Changes Return to Data Excha                                                                                                    |
| TSDL and Staff As                                                                                                    | D<br>signment Verification Report                                                                                                    |                                                                                                    |                                                                                                    |
|                                                                                                    | This for<br>Please review the verif                                                                                                    | rm has been saved but it has not be<br>ication report below and submit the d                                                                                                    | en submitted.<br>ata at the bottom of the page.                                                                                                    |
| Statement of Cert<br>System (SIRS)                                                                                                    | ification of Teacher Student D                                                                                                    | ata Linkage and Staff Assignment Veri                                                                                                    | fication Reports in the Student Information Reposito                                                                                                    |
| I have reviewed to<br>were generated w<br>and understand to<br>be used to general<br>principals of build<br>submitted by my<br>purposes.                               | he SIRS -315 Teacher Student I<br>vith data pulled from the NYSE<br>hese data will be used to gene<br>the State - provided growth sci<br>lings with all grades 9 - 12.1 al<br>v district/BOCES/charter sch                                          | Data Linkage and SIRS - 318 Staff Assig<br>D Student Information Repository Sys-<br>rate State - provided growth scores fo<br>ores for schools and principals of built<br>so understand data within these rep<br>ool to SIRS as of June 3, 2016 and wi | inment Verification Reports. I understand the report<br>tem. I have reviewed this information for accuracy<br>ir grades 4.8 ELA and math teachers. They will also<br>tings with at least one of grades 4.8 and schools an<br><i>borts, including the data listed below, were</i><br><i>II be used for teacher/principal evaluation</i> |
| <ul> <li>Student wit</li> <li>English Lan</li> <li>Economical</li> <li>Teacher-stu<br/>http://www</li> <li>Teacher-stu<br/>my Student</li> <li>All principa</li> </ul> | h disability indicator<br>guage Learner indicator<br>ly Disadvantaged indicator<br>ident linkage start and end da<br>.p12.nysed.gov/irs/courseCata<br>ident course records including<br>Management System) for gra<br>data reported in Staff Assign | ites for grades 4-8 course codes listed<br>alog/home.html<br>g: enrollment linkage duration and atte<br>des 4-9 ELA and math courses<br>ment records                                                                                                   | on our NYSED Course Catalog web page at:<br>endance linkage duration calculations (produced by                                                                                                    |
| * SIRS - 315 Teac                                                                                                    | her Student Data Linkage (T                                                                                                    | SDL) Verification Report                                                                                                    |                                                                                                    |
| l certify the accur                                                                                                    | acy of the data in this report f                                                                                                    | or my entity.                                                                                                    |                                                                                                    |
| * SIRS - 318 Staff                                                                                                    | Assignment Verification Re                                                                                                    | port (Principal data only)                                                                                                    |                                                                                                    |
| * Name of Certil                                                                                                    | ying Official: John Doe                                                                                                    |                                                                                                    |                                                                                                    |
| * Title of Certify                                                                                                    | ing Official                                                                                                    |                                                                                                    |                                                                                                    |
| Other Chief Scho                                                                                                    | ol Officer                                                                                                    |                                                                                                    |                                                                                                    |
|                                                                                                    |                                                                                                    |                                                                                                    |                                                                                                    |
|                                                                                                    |                                                                                                    |                                                                                                    |                                                                                                    |
|                                                                                                    |                                                                                                    |                                                                                                    |                                                                                                    |

Your submission will be confirmed and the data collection complete.

| 🖀 Data Exchange                                                                                                    | F.A.Q.                                  | Help            |                                                                                | 🕞 Log Out        |  |  |  |
|----------------------------------------------------------------------------------------------------|-----------------------------------------|-----------------|--------------------------------------------------------------------------------|------------------|--|--|--|
| NYS<br>EDUCA<br>gov                                                                                                  | ork State<br>TION DEP<br>ge > Skill > C | ARTMENT         | Information and Reporting Se<br>Data Exchange                                  | ervices          |  |  |  |
| TSDL and Staff<br>2016-2017<br>for ALBANY CITY SD<br>TSDL and Staff Assignr                                          | Assign                                  | ation Report    | rification Report Make Changes Return                                          | to Data Exchange |  |  |  |
| This form has been successfully submitted.<br>You can review the submitted data below and make changes if necessary. |                                         |                 |                                                                                |                  |  |  |  |
| Statement of Certificat<br>System (SIRS)                                                                             | tion of Teac                            | her Student Da  | ta Linkage and Staff Assignment Verification Reports in the Student Informati  | on Repository    |  |  |  |
| I have reviewed the SI                                                                                               | RS -315 Tea                             | cher Student Da | ata Linkage and SIRS - 318 Staff Assignment Verification Reports. I understand | d the reports    |  |  |  |

Once submitted the "Make Changes" button will be available to un-submit the form and allow for any corrections or updates up until the due date when the "Data Collection" closes on the Due Date listed in the Data Collection table.